# BAB 3 MEMBUAT MASTER-DETAIL FORM

Pada bab ini akan dibahas cara untuk membuat Master-Detail form. Master-Detail Form adalah form yang memiliki dua buah block yang keduanya direlasikan dalam hubungan Master dan Detail. Dalam ER-Diagram, relasi Master-Detail ini sama dengan relasi "One to Many", artinya pada desain database secara fisik, satu record tunggal dalam table Master memiliki referensi satu atau lebih record yang ada pada table Detail.

#### 3.1. Relasi antara Master dan Detail

Relasi Master-Detail disebut juga dengan relasi parent-child. Contoh relasi Master-Detail, diantaranya :

- Customer Order dengan beberapa OrderItems
- Department dengan beberapa Employee
- Employee dengan beberapa Dependents
- Company dengan beberapa Branch Office
- Inventory location dengan beberapa Inventory items.

Oracle Form mengimplementasikan relasi Master-Detail dengan menggunakan dua data block. Block yang pertama berkorespondensi dengan table Master, dan block kedua berkorespndensi dengan table Detail. Terdapat dua fungsi utama dalam form Master-Detail :

- Oracle Forms mengkoordinasi nilai yang ada pada kedua data block melalui serangkaian trigger.
- Oracle Forms menjamin detail block akan hanya menampilkan recordrecord yang berasosiasi dengan record pada master block.

Master Detail Form adalah cara yang sederhana untuk menampilkan data pada dua table yang berelasi. Forms tidak berpengaruh pada pembuatan, penghapusan, dan perubahan pada integrity constraint.

# 3.2. Langkah-langkah untuk Membuat Master-Detail Form

Pada bab ini akan dibuat Master-Detail form, yaitu form yang akan menampilkan data department beserta employees yang bekerja pada department tersebut.

Schema yang digunakan sama dengan yang sudah dibahas pada bab pendahuluan, dimana kolom DNO pada table *Employee* akan mengambil nilai dari kolom DNUMBER yang ada pada table *Department*. Dengan kata lain terdapat join dua table yang dapat ditulis dalam klausa where sebagai berikut :

WHERE Employee.DNO=Department.DNUMBER

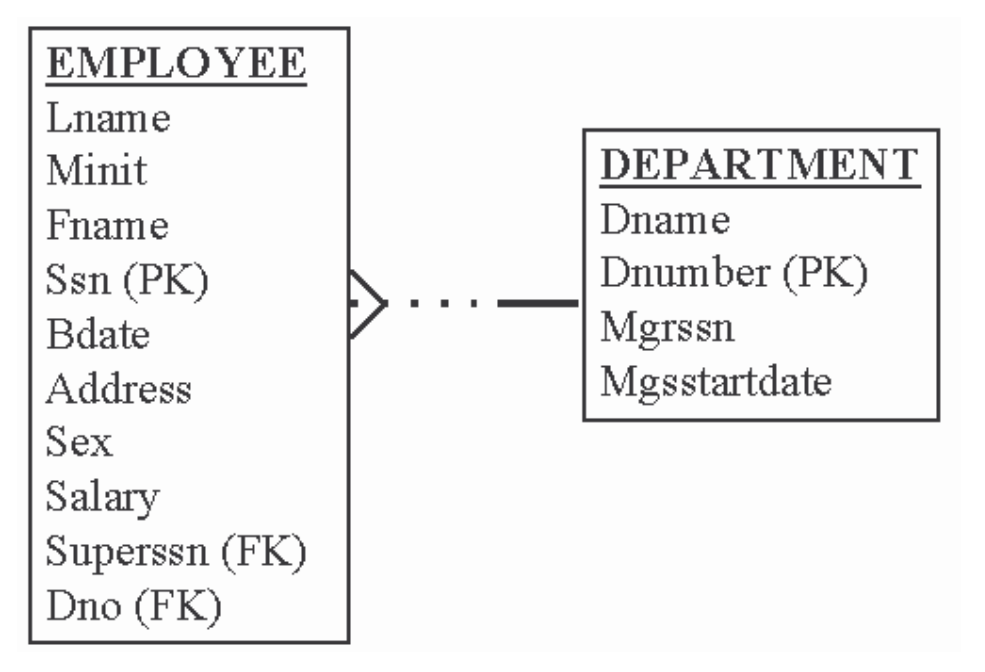

#### 3.2.1. Membuat Master Block

Pada *Object Navigator* klik *Forms* kemudian buat form baru dengan memilih menu *Form -> New*.

Gunakan cara yang sama untuk membuat form dengan single block : Buat block baru yang diberi nama *DEPARTMENT*, block ini berisi semua kolom yang ada pada table department.

Langkah-langkahnya sebagai berikut :

- 1. Pilih menu Tools -> Data block wizard
- 2. Buat data block untuk *table/view*.
- Tentukan DEPARTMENT sebagai table dan pilih semua kolom (DNAME, DNUMBER, MGRSSN, dan MGRSTARTDATE).
- 4. Buat data block dan lanjutkan ke Layout wizard
- 5. Tambahkan data block Department ke canvas yang baru
- 6. Tambahkan semua kolom sebagai item yang akan ditampilkan (displayed items)
- 7. Ubah label (teks prompt) menjadi :

Dept. Name Dept. Number Mgr. SSN Mgr. Start Date

- 8. Pilih layout Form.
- 9. Beri judul frame "Departments" dan pilih 1 record untuk ditampilkan.
- 10. Simpan form dengan nama *deptemp.fmb* kemudian lakukan compile dan run.
- 11. Gunakan Query by Example untuk mendapatkan nomer department yang lebih besar dari 2. Juga coba QBE yang lain dengan melakukan query untuk mendapatkan hanya department yang memiliki huruf awal H pada namanya.

Hasilnya akan seperti ini :

| MODULE1: CANVAS2 ( DEPARTMENT )                                                    | And a subscription of the local division of the local division of | _ 🗆 🗵       |
|------------------------------------------------------------------------------------|----------------------------------------------------------------------------------------------------|-------------|
| D 🚅 🖯 🛛 🕸 🎇 🖉 🖊 🖬 🛱 🥥                                                              | 🛛 🖉 🗹 Canvas: CANVAS2 💌 Block:                                                                                                    |             |
| 뀤r Tahoma                                                                          | • 8 • B I U 🗩 🔍                                                                                                    | 동 축 좀 때 바 ! |
| 0 16 32 48 64 80 96 112 1281<br>0 0<br>0 0<br>0 0<br>0 0<br>0 0<br>0 0<br>0 0<br>0 | 44 160 176 192 208 224 240 256 272 288 304 320 3<br>Dept. Number DNUME<br>Mgr. Start Date MGRSTARTDATE                                                                                                    |             |
| Q 1x 🗗 343.50 💾 19.50                                                              | -                                                                                                    |             |

#### **3.2.2. Membuat Detail Block**

Setelah master block DEPARTMENT selesai dibuat, berikutnya adalah membuat detail block EMPLOYEE yang berasosiasi dengan master block.

Langkah-langkah untuk membuat detail block :

- Kembali ke Object Navigator dengan cara menekan tombol F3 atau memilih menu Tools -> Object Navigator
- 2. Pada Object Navigator klik *Data Block* yang merupakan cabang dari form DEPTEMP.
- 3. Kemudian pilih menu Tools -> Data Block Wizard
- 4. Pada pilihan table, pilih table EMPLOYEE dengan pilihan kolom FNAME, LNAME, SSN, BDATE, SALARY dan DNO.

| Then select the columns that s                                                              | hould appear as items.                                                                             |
|---------------------------------------------------------------------------------------------|----------------------------------------------------------------------------------------------------|
| Table or view:                                                                              | Browner                                                                                            |
| Befresh     I       Available Columns       A ADDRESS       A SEX       39 SUPERSSN       < | Enforce data integrity     Database Items     FNAME     LNAME     SSN     BDATE     SALARY     DN0 |

5. Setelah menekan tombol Next, akan muncul tampilan berikut :

|      | ocks in your form.       | relationships to other data b |                                                                                                    |
|------|--------------------------|-------------------------------|----------------------------------------------------------------------------------------------------|
| ocks | Master Data <u>B</u> loc | Create Belationship           |                                                                                                    |
|      |                          | ✓ Auto-join data blocks       |                                                                                                    |
|      |                          | Delete Relationship           |                                                                                                    |
|      |                          |                               |                                                                                                    |
|      |                          |                               |                                                                                                    |
|      |                          |                               | 106         20000000         4000000         400000           2000         20000000         400000         400000           2000         20000000         4000000         400000           2000         200000000         4000000         400000           2000         200000000         4000000         400000           2000         200000000         4000000         4000000           20000000         40000000         4000000         4000000 |

Karena pada form telah ada sedikitnya satu data block maka tahap berikutnya adalah kita diharuskan membuat relasi antara block yang ada (table DEPARTMENT) dengan block baru yang sedang dibuat.

Hilangkan tanda check pada pilihan *Auto join data blocks*. Kemudian klik tombol *Create Relationship*. Kemudian pada dialog berikutnya, pilih *Based on a join condition*, kemudian klik tombol OK.

| Relation Type                 |  |  |  |  |  |
|-------------------------------|--|--|--|--|--|
| Create a new relation         |  |  |  |  |  |
| Based on a join condition     |  |  |  |  |  |
| C Based on a <u>R</u> EF item |  |  |  |  |  |
| <br>                          |  |  |  |  |  |

Setelah itu akan tampil semua data block yang ada pada form *DEPTEMP*. Pilih data block DEPARTMENT, kemudian klik OK.

| nd    |       | NT% |           |
|-------|-------|-----|-----------|
| JEPAR | TMENT |     | <u> 2</u> |
|       |       |     |           |
|       |       |     |           |
|       |       |     |           |
|       |       |     |           |

Setelah menekan tombol OK, akan tampil kembali jendela sebelumnya. Kita tentukan relasi antara Detail item (DNO) dengan Master item (DNUMBER) sebagai suatu kondisi join (EMPLOYEE.DNO = DEPARTMENT.DNUMBER)

|                                       | You may optionally create and delete master-detail<br>relationships to other data blocks in your form. |
|---------------------------------------|----------------------------------------------------------------------------------------------------|
|                                       | <u>C</u> reate Relationship<br>☐ Auto-join data blocks<br>Delete Relationship                          |
|                                       | Detail Item<br>DNO<br>Join Condition<br>EMPLOYEE.DNO = DEPARTMENT.DNUMBER                              |
| · · · · · · · · · · · · · · · · · · · |                                                                                                    |

- 6. Setelah sampai pada akhir pembuatan data block, mulailah kita membuat Layout wizard.
- 7. Pilih canvas yang telah ada, dalam hal ini adalah CANVAS2.

| Select the canvas on which you wish to lay out the dat.<br>block's items. If you are creating a new canvas, also be<br>sure to select the appropriate canvas type. |
|----------------------------------------------------------------------------------------------------|
| Canvas: CANVAS2                                                                                                    |
| CANVAS2       Type:       (New Canvas)                                                                                                    |
| If you select a tab canvas, then you also must select a tab page on which to lay out the data block's items.                                                       |
| Tab <u>Page</u> : (New Tab Page)                                                                                                    |
|                                                                                                    |

8. Kemudian masukkan semua item kecuali DNO. Item DNO ini masih menjadi bagian dari data block EMPLOYEE, hanya saja tidak ditampilkan.

| Select the data block you wish to la<br>the items that should be displayed in<br>select an item type for each. | y out. Then select<br>the frame, and |
|----------------------------------------------------------------------------------------------------|--------------------------------------|
| Data Block: EMPLOYEE                                                                                           | <u>·</u>                             |
| Available Items Di                                                                                             | splayed Items                        |
| DNO<br>> File<br>>> B<br><<<                                                                                   | NAME<br>NAME<br>SN<br>DATE<br>ALARY  |
| السکستا<br>Item Type: Text Item                                                                                | View Group 💌                         |

- 9. Setelah menekan tombol next, berikutnya pilih layout style dalam bentuk <u>T</u>abular.
- 10. Beri title frame "Employees" dan isi records displayed dengan 5, dan 0 untuk distance between records.
- 11. Simpan form (telah disimpan sebelumnya dengan nama deptemp.fmb), setelah itu compile ulang dan jalankan.
- 12. Form akan dijalankan seperti pada gambar berikut :

| VINDOW1                                            |              |                                        |             | <u>_0</u> 2 |
|----------------------------------------------------|--------------|----------------------------------------|-------------|-------------|
| Departments<br>Dept. Name RESEA<br>Mgr. Ssn 333445 | RCH De       | pt. Number 5<br>Start Date 22-MAY-197/ | 3           |             |
| Employees<br>First Name                            | Last Name    | Soc. Sec.                              | Birth Date  | Salary      |
| IOHN                                               | <b>БМІТН</b> | 123456789                              | 09-JAN-1955 | 30000       |
| RANKLIN                                            | WONG         | 333445555                              | 08-DEC-1945 | 40000       |
|                                                    | NARAYAN      | 666884444                              | 15-SEP-1952 | 38000       |
| RAMESH                                             |              |                                        | D1 311 1000 | 25000       |
| RAMESH<br>IOYCE                                    | ENGLISH      | 453453453                              | B1-JOC-1962 | k3000       |

#### 3.3. Property Relasi dari Master-Detail Form

Terdapat beberapa property pada Master Detail form yang dapat diubah nilainya sesuai dengan keperluan. Pada gambar berikut, *Object Navigator* mempunyai beberapa obyek baru diantaranya adalah *Relations*.

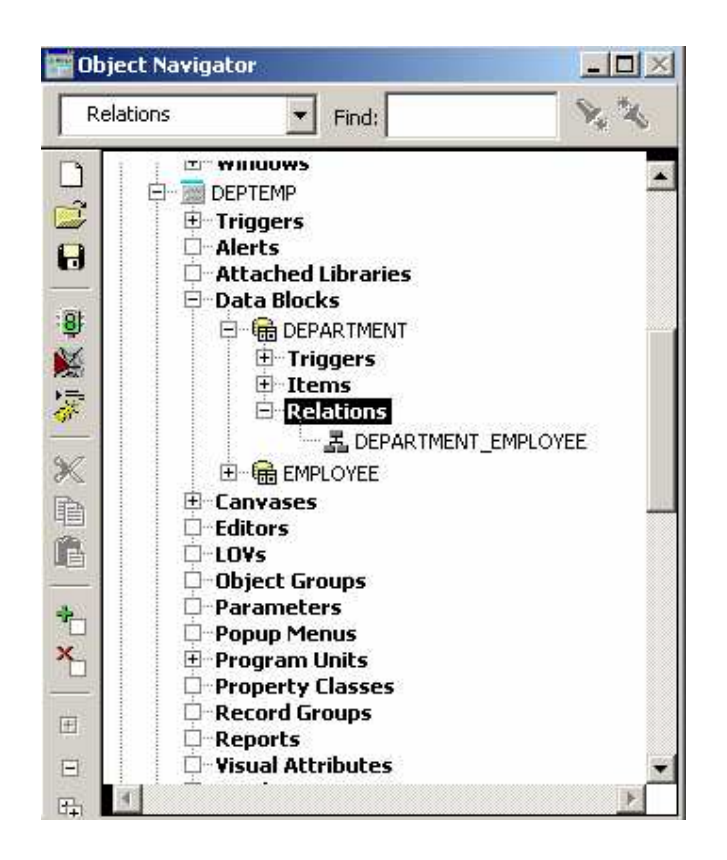

Untuk menampilkan property dari relasi DEPARTMENT\_EMPLOYEE, klik kanan tombol mouse pada DEPARTMENT\_EMPLOYEE, setelah itu pilih *Property Palette*.

| 🖀 Property Palette 📃 🗆 🗙                 |              |  |  |  |
|------------------------------------------|--------------|--|--|--|
| 浅島   加払   岡山  ① 🗡 Find:                  |              |  |  |  |
| Relation: DEPARTMENT_EMPLOYEE            |              |  |  |  |
| = General                                | <u> </u>     |  |  |  |
| Name                                     | DEPARTMENT_  |  |  |  |
| Relation Type                            | Join         |  |  |  |
| <ul> <li>Subclass Information</li> </ul> |              |  |  |  |
| <ul> <li>Comments</li> </ul>             |              |  |  |  |
| Functional                               |              |  |  |  |
| 📮 Detail Data Block                      | EMPLOYEE     |  |  |  |
| Join Condition                           | EMPLOYEE.DN( |  |  |  |
| Delete Record Behavior                   | Non Isolated |  |  |  |
| Prevent Masterless Operations            | No           |  |  |  |
| Coordination                             |              |  |  |  |
| Deferred                                 | No           |  |  |  |
| Automatic Query                          | No           |  |  |  |
| •                                        |              |  |  |  |
| Property Hint                            |              |  |  |  |

Ada beberapa property pada relasi, yaitu :

• Name

Merupakan nama dari relasi

• Relation Type

Tipe dari relasi : *Join* atau *Ref.* Relasi Join menggunakan SQL join (dengan klausa Where) untuk mengaitkan dua table. Relasi Ref digunakan untuk abstract data type dan object references.

• Detail Data Block

Nama dari detail data block yang ditentukan pada saat detail data block dibuat.

• Join Condition

Kondisi join yang berpengaruh pada query ddatabase. Kondisi ini ditentukan pada saat detail data block dibuat.

## • Delete Record Behavior

Digunakan untuk menentukan bagaimana cara menghapus record dalam master block akan berpengaruh pada detail block.

Ada beberapa pilihan, yaitu :

 $\circ$  Non-isolated

Mencegah penghapusan master record yang berasosiasi dengan detail record yang ada pada database.

 $\circ$  Isolated

Penghapusan master record tidak akan berpengaruh teradap detail record yang berasosiasi dengan master record tersebut.

• Cascading

Penghapusan master record akan secara otomatis menghapus pula detail record yang ada pada database.

# • Coordination – Deferred

Mengindikasikan kapan detail record harus dimunculkan pada saat dilakukan query terhadap master record.

- *Yes* Form tidak akan akan melakukan query terhadap detail record sampai user melakukan navigasi terhadap detail record
- No Detail record akan ditampilkan secara langsung pada saat user melakukan query terhadap master record.

Deferred pada umumnya diset *Yes* pada kasus dimana terdapat banyak detail record untuk setiap master record. Sebagai contoh, banyak data yang harus diquery setiap record baru ditampilkan pada master block. Kalau Deferred diset *Yes*, maka user dapat memilih record mana yang diinginkan kemudian tinggal melakukan navigasi terhadap detail block

Untuk berpindah dari master block ke detail block, tekan tombol CTRL-PageDn.

## • Coordination – Auto-query

Diaplikasikan hanya untuk deferred queries.

- Yes Query secara otomatis dieksekusi pada saat user melakukan navigasi terhadap detail block
- No Query harus dieksekusi secara manual pada saat user melakukan navigasi terhadap detail block.

## • Prevent Masterless operation

Untuk menentukan apakah user diijinkan atau tidak untuk melakukan query atau insert record pada detail block pada saat tidak ada record pada master block

- *Yes* User tidak diperboleh melakukan query pada saat tidak ada record pada master block
- *No* User diperboleh melakukan query pada saat tidak ada record pada master block.

## 3.4. Program Unit yang ada pada Master-Detail Form

Pada saat Master-detail form dibuat, maka tiga buah *program units* akan dibuat secara otomatis. Ketiga prosedur dalam program unit tersebut digunakan untuk mengkoordinasi query dan menavigasi detail records pada saat master record perlu diubah atau dihapus. Ketiga prosedur tersebut dapat dilihat pada *Object Navigator*.

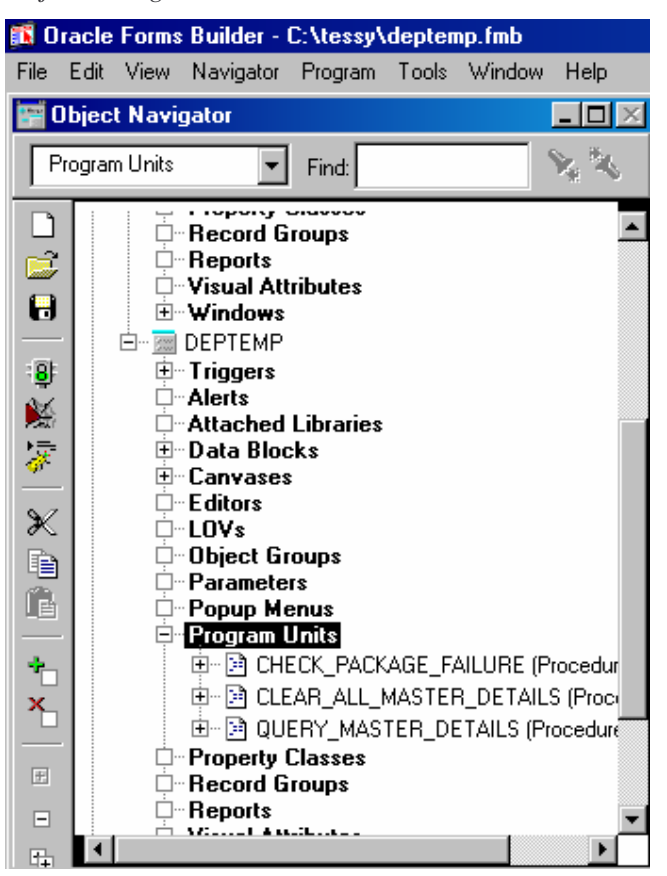

Prosedur pada *Program Units* disebut dengan PL/SQL. Untuk melihat kode PL/SQL, klik kanan pada prosedur yang bersangkutan kemudian pilih *PL/SQL Editor*. Kode untuk CHECK\_PACKAGE\_FAILURE :

| PL/SQL Editor                                |                             |             |                |               |          |  |
|----------------------------------------------|-----------------------------|-------------|----------------|---------------|----------|--|
| Co <u>m</u> pile                             | <u>R</u> evert              | <u>N</u> ew | <u>D</u> elete | <u>C</u> lose | Нејр     |  |
| Type: Program Unit 💌 Object: 💌               |                             |             |                |               |          |  |
| Name: CHECK_PACKAGE_FAILURE (Procedure Body) |                             |             |                |               |          |  |
| Procedure Check_Package_Failure IS<br>BEGIN  |                             |             |                |               |          |  |
| IF NOT ( Form Success ) THEN                 |                             |             |                |               |          |  |
| RAIS                                         | RAISE Form Trigger Failure; |             |                |               |          |  |
| END IF                                       | ;                           |             |                |               |          |  |
| END.                                         |                             |             |                |               | <u> </u> |  |
|                                              |                             |             |                |               | ►        |  |

Prosedur CHECK\_PACKAGE\_FAILURE memeriksa apakah terdapat kesalahan pada perintah SQL atau perintah pada form.

Berikut ini adalah kode untuk prosedur QUERY\_MASTER\_DETAILS. Teks setelah tanda – (double minus) adalah komentar.

Prosedur QUERY\_MASTER\_DETAILS dijalankan pada saat user melakukan navigasi terhadap detail block. Jika property *Deferred Coordination* diset sama dengan false, maka detail block secara otomatis akan ditampilkan.

Prosedur yang terakhir yaitu CLEAR\_MASTER\_DETAILS dipanggil setiap kali record master dipanggil atau dihapus.

```
PL/SQL Editor
                                                                               _ 🗆 🗵
  Compile
              Revert
                                      <u>D</u>elete
                          <u>New...</u>
                                                  Close
                                                             Help
Type: Program Unit

    Object:

                                                         -
                                                                                   \overline{\mathbf{v}}
Name: QUERY_MASTER_DETAILS (Procedure Body)
                                                                                   •
  PROCEDURE Query_Master_Details(rel_id Relation,detail VARCHAR2) IS
                                                                                    *
    oldmsg VARCHAR2(2); -- Old Message Level Setting
reldef VARCHAR2(5); -- Relation Deferred Setting
  BEGIN
    -- Initialize Local Variable(s)
    ___
    reldef := Get_Relation_Property(rel_id, DEFERRED_COORDINATION);
    oldmsg := :System.Message_Level;
    -- If NOT Deferred, Goto detail and execute the query.
    IF reldef = 'FALSE' THEN
      Go Block(detail);
      Check_Package_Failure;
      :System.Message Level := '10';
      Execute Query;
      :System.Message Level := oldmsg;
    ELSE
      -- Relation is deferred, mark the detail block as un-coordinated
      Set_Block_Property(detail, COORDINATION_STATUS, NON_COORDINATED);
    END IF:
  EXCEPTION
      WHEN Form Trigger Failure THEN
         :System.Message_Level := oldmsg;
         RAISE:
  END Query Master Details;
```

#### 3.5. Latihan : Membuat Master-Detail Form

Sebagai latihan, buat Master Detail form yang menggunakan table EMPLOYEE dan DEPENDENT. Employee sebagai master block dan Dependent sebagai detail block. Terdapat kondisi join diantara kedua table dimana kolom SSN pada table EMPLOYEE berelasi dengan kolom ESSN pada table DEPENDENT.

Kerjakan tahapan berikut ini :

 Buat data block Employee yang memiliki field FNAME, LNAME, SSN, ADDRESS, dan SEX. Gunakan form layout untuk menampilkan record. 2. Kembali ke Object Navigator, buat DEPENDENT data block yang memasukkan semua field yang ada, kemudian kaitkan kedua table dengan relasi join :

DEPENDENT.ESSN=EMPLOYEE.SSN

- **3.** Pada Layout Wizard untuk data block Dependent, tampilkan semua field kecuali field ESSN. Karena field ESSN merupakan bagian dari master data block (EMPLOYEE).
- 4. Simpan form dengan nama *empdepn.dmb*

Hasilnya seperti ini :

| ŞO WINDUWI                       | <u>- 🗆 ×</u> |
|----------------------------------|--------------|
| Employee                         |              |
| First Name JOHN                  |              |
| Last Name SMITH                  |              |
| SSN 123456789                    |              |
| Address 731 FONDREN, HOUSTON, TX | _            |
| Sex M                            |              |
|                                  |              |
| Dependents                       |              |
| Dependent NameBdateRelationship  |              |
| ALICE F 31-DEC-1978 DAUGHTER     | <u> </u>     |
| ELIZABETH F 05-MAY-1957 SPOUSE   |              |
| MICHAEL M 01-JAN-1978 SON        |              |
|                                  | -            |
|                                  |              |

Lakukan query pada master block dan detail block dengan tombol navigasi CTRL-PageDown dan CTRL-PageUp.

Pada block Employee, tampilkan record JENNIFER WALLACE, navigasi pada block Dependents dan tambahkan data baru dengan nama ANDREW, lahir tanggal 20-OCT-1962, dengan relationship SON. Navigasi kembali master block untuk menampilkan record yang lain. Akan tampil prompt sebagai konfirmasi penyimpanan dari perubahan yang telah dilakukan :

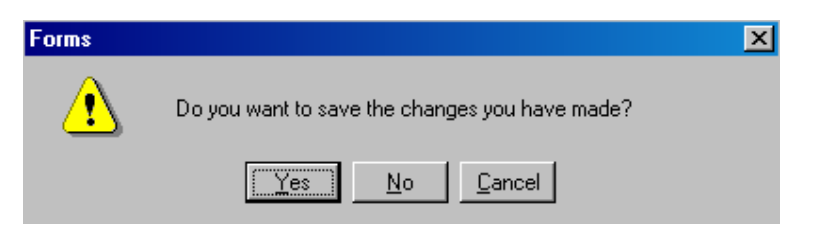

Pada record yang lain, cobalah untuk menghapus record pada block Dependent, dengan menggunakan tombol :

Setelah itu tampilkan property relasi EMPLOYEE\_DEPENDENT. Ubah property Coordination-Deferred ke Yes, kemudian jalankan form. Perhatikan sekarang detail record tidak ditampilkan secara otomatis. Untuk menampilkan block Dependent, tekan tombol CTRL-PageDown, kemudian tekan tombol execute query (atau pilih menu Query -> Execute).